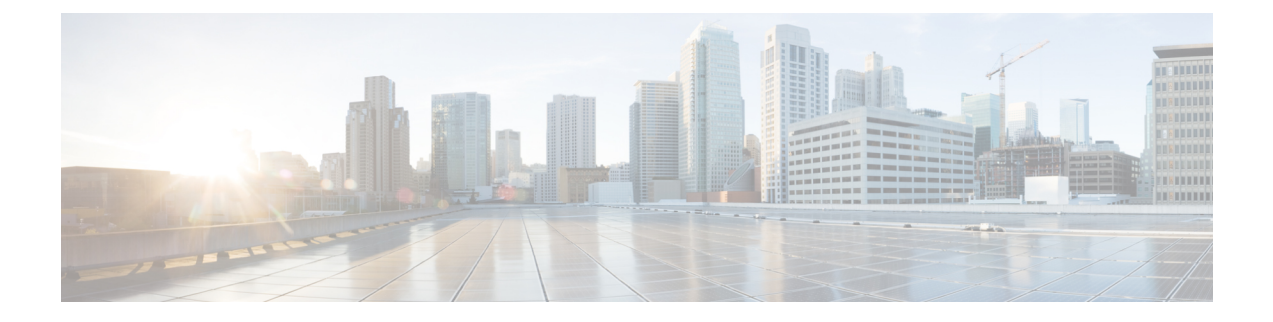

# Network Discovery and Link Provisioning in Cisco Crosswork Hierarchical Controller

This chapter describes Network Discovery in the Hierarchical Controller, Provisioning end-to-end OCH-NC and IP Links, and Troubleshooting OCH-NC and IP Links using the Hierarchical Controller and Cisco Optical Network Controller

- Network Discovery in the Hierarchical Controller, on page 1
- Provision End-to-End OCH-NC Link, on page 5
- Provision the IP Link, on page 9
- Troubleshoot IP Link and OCH-NC through the Hierarchical Controller and Cisco Optical Network Controller, on page 10

# **Network Discovery in the Hierarchical Controller**

### **Prerequisite:**

Verify the following Crosswork Hierarchical Controller Applications are installed and enabled.

- Explorer
- Network Inventory
- Link Assurance
- · Service Manager
- Device Manager

## **View Installed Crosswork Hierarchical Controller Applications**

Use this procedure to view the installed Crosswork Hierarchical Controller Applications.

**Step 1** To view the installed Crosswork Hierarchical Controller applications:

After the installation is complete, ensure that you have root access to the OS where Crosswork Hierarchical Controller is installed, and type sedo -h to open the sedo utility.

**Step 2** Run the following command to see which applications are installed:

sedo apps list

The output displays the installed applications with their ID, name and if they are enabled or not. All applications, except system applications (for example, Device Manager) are disabled by default.

## Add Cisco Optical Network Controller Adapter

Use this procedure to add Cisco ONC adapter.

**Step 1** In the applications bar in Crosswork Hierarchical Controller, select **Services** > **Device Manager**.

A list of the adapters appears in the Adapters pane.

### Step 2 Click Add new adapter.

- **Step 3** Enter the adapter details:
  - Adapter Type: Select the adapter type from the list of available adapter types currently installed in Crosswork Hierarchical Controller. The Cisco Optical Network Controller adapter is cisco-onc-adpt.
  - Adapter Name: Unique user defined name of this adapter type instance (there can be several instances of the same adapter type).

#### Step 4 Click Add.

- **Step 5** To configure the adapter, select the adapter in the **Adapters** pane.
  - Enabled: Whether the adapter is enabled or disabled.
  - Logging Level: The logging level (Info, Critical, Error, Warning, Debug). Info by default.
  - Polling Cycle (sec): The polling interval in seconds. The Polling cycle must be set to 300s or higher.
  - Number of concurrent routers collected: The number of network elements that can be concurrently polled in a polling cycle.
  - Enable provisioning support: Whether or not to enable provisioning support. For example, if provisioning is enabled, creating a new tunnel or service.
- **Step 6** Click the **General** tab.
- **Step 7** Configure the following options:
  - Enabled: Whether the adapter is enabled or disabled.
  - Logging Level: The logging level (Info, Critical, Error, Warning, Debug). Info by default.
  - Polling Cycle (sec): The polling interval in seconds.
  - Number of concurrent routers collected: The number of network elements that can be concurrently polled in a polling cycle.
  - Enable provisioning support: Whether or not to enable provisioning support. For example, if provisioning is enabled, creating a new tunnel or service.

| Step 8  | Configure Connection Properties.                                                                                                    |
|---------|----------------------------------------------------------------------------------------------------|
|         | • Host: This is the URL to access the Cisco Optical Network Controller TAPI interface. The format is<br>https:// <ip>:<port>/crosswork/onc-tapi/.</port></ip> |
|         | • Timeout                                                                                                    |
|         | • Credentials: The TAPI credentials that you have added using the Credentials Manager.                                                                        |
| Step 9  | Configure the FILE BRINGER PARAMETERS:                                                                                                    |
|         | • Enable File Bringer: This enables the module in the adapter to transfer the files from the remote file server to Crosswork Hierarchical Controller.         |
|         | • File Server Location: The file server location. The format is http/sftp:// <ip>:port/<path>.</path></ip>                                                    |
|         | • File Type: For example, CSV, JSON.                                                                                                    |
|         | • Authentication                                                                                                    |
| Step 10 | Configure Notifications.                                                                                                    |
|         | • Enabled: Whether notifications are enabled or disabled.                                                                                                    |
|         | • URL Sub-part: Set CONC_NETCONF                                                                                                    |
| Step 11 | Configure Stats Collection.                                                                                                    |
|         | • Enabled: Whether Stats Collection is enabled or disabled.                                                                                                   |
|         | • Stats Interval Polling (sec): The polling interval in seconds.                                                                                              |
| Step 12 | Click Save.                                                                                                    |

## **Network Discovery for a New Network**

### **Onboard Devices in Cisco Optical Network Controller**

Follow the steps in Onboard Devices in Cisco Optical Network Controller, Import Planning Data in Cisco Optical Network Controller, and Import Planned Passives, Connections, Optical Attributes from Cisco Optical Network Controller workflows.

After onboarding is complete in Cisco Optical Network Controller, the devices are automatically populated in the Hierarchical Controller.

### **Create Sites for Network View**

To add sites in Sites Manager:

- **Step 1** In the applications bar in Crosswork Hierarchical Controller, select Services > Model Settings.
- **Step 2** Select the **Sites** tab.
- Step 3 Click Add New Site.

**Step 4** Enter the site details. For example, ST/London.

Step 5 Click Save Site.

### Map Devices to Geographical Location

To map devices to sites in Device Manager:

**Step 1** In the applications bar in Crosswork Hierarchical Controller, select **Device Manager** > **Adapters** > **Devices**.

- Step 2 Click a device.
- **Step 3** In the general tab, select the site for the device.
- Step 4 Click Save.
- **Step 5** Repeat for all devices.

Network discovery in Crosswork Hierarchical Controller is complete. You can view devices and links in the Network Explorer app.

## Network Discovery for an Existing Network

If a network has already been onboarded on to Cisco Optical Network Controller before adding the Optical Network Controller adapter to Crosswork Hierarchical Controller, the devices get automatically populated in the Hierarchical Controller after the adapter is added. After the devices are populated on the Hierarchical Controller, Create Sites for Network View and Map Devices to Geographical Location. You can view devices and links in the Network Explorer app.

## Network Discovery after Update of an Existing Network

In case of a network update follow the same procedure as for a new network. Onboard Devices in Cisco Optical Network Controller, Create Sites for Network View, and Map Devices to Geographical Location. You can view the new devices and links in the Network Explorer app.

## **Delete Devices from the Network**

To delete a device from Crosswork Hierarchical Controller:

### Prerequisites

You must remove all the circuits passing through that device to delete a device from the Hierarchical Controller.

### Delete Device from Cisco Optical Network Controller

Use this task to delete the devices onboarded to Cisco Optical Network Controller.

.

**Restriction** Do not delete more than 10 devices in a 5 minute interval.

- **Step 1** Log into Cisco Optical Network Controller.
- **Step 2** Click **Devices** in the left panel.
- **Step 3** Select the target device and click **Delete**.
  - **Note** You cannot delete a device if collection is in progress. The Cisco Optical Network Controller UI shows the device status. Verify the status is not collection in progress before deleting a device.

You cannot delete devices if they have circuits provisioned. Remove the circuits before deleting the devices. If you try to delete a device that has circuits passing through it, the delete operation fails.

### **Remove Device from Crosswork Hierarchical Controller**

You can delete a device and unassign it from its adapters. The device is deleted from the model.

To delete a device:

- **Step 1** In the applications bar in Crosswork Hierarchical Controller, select **Services** > **Device Manager**.
- **Step 2** Select the required adapter.
- **Step 3** Select the **Managed Devices** tab.
- **Step 4** Click on the required device row (not on the link in the Name column).
- Step 5 Click Delete device.

A confirmation message appears.

**Step 6** Click **Confirm** to delete the device, unassign it from all adapters and delete the device from the mode.

You can view the updated devices and links in the Network Explorer app.

# **Provision End-to-End OCH-NC Link**

## **Before You Begin**

- Network Discovery in the Hierarchical Controller
- Create IPC Using Cisco Optical Network Controller
- Import Alien Wavelength to the Hierarchical Controller

## Create IPC Using Cisco Optical Network Controller

IPCs are created between the OCH ports of the OLT device and the OMS ports of the passive device. This is needed to expose the service end points to the Hierarchical Controller.

To create IPC in Cisco Optical Network Controller:

| Step 1<br>Step 2<br>Step 3 | Log into Cisco Optical Network Controller.<br>Click <b>Sites</b> in the left panel.<br>Click the site that you want to add the details of. |
|----------------------------|----------------------------------------------------------------------------------------------------|
| Step 4<br>Stop 5           | Click Optical Configurations.                                                                                                    |
| Step 5<br>Step 6           | Select the source and destination devices and ports from the respective drop-down lists.                                                   |
| Step 7                     | Click Add.                                                                                                    |

## Import Alien Wavelength to the Hierarchical Controller

Importing Alien wavelength to the Hierarchical Controller involves the following steps:

- **Step 1** Download the optical source from an Excel sheet in Cisco Optical Network Planner, customize the excel template based on the requirements, and import the customized excel template in Cisco Optical Network Planner. See Import Optical Sources.
- **Step 2** Download Optical Source in XML format in Cisco Optical Network Planner. See Download Optical Sources.
- Step 3 Import the Alien wavelength in Cisco Optical Network Controller from Cisco Optical Network Planner. See Use Alien Import.
- **Step 4** Export the Alien wavelength from Cisco Optical Network Controller. See Use Alien Import.
- **Step 5** Import the Alien wavelength to the Hierarchical Controller.
  - In the applications bar in Crosswork Hierarchical Controller, select Services > Services Manager > Settings.

A list of the service settings appears.

- In OPTICAL TRANSCEIVERS APPLICATION CODES, click the **hamburger** icon to select an XML file with the application codes.
- Click Import.

## Create End-to-End OCH-NC Link

- Step 1 In the applications bar in Crosswork Hierarchical Controller, select Services >Services Manager.
- **Step 2** Select the **Point to Point** tab.
- Step 3 Click OCH-NC Link.

The OCH-NC Link wizard appears.

**Step 4** In the **GENERAL** pane of the wizard, specify the following:

- Name: The unique user-defined name of this link.
- Description: A description of the link.
- Step 5 Click Next.

**Step 6** In the **SETTINGS** pane of the wizard, specify the following:

- Optical Feasibility Threshold: Indicates the optical feasibility of the OCH-NC link to ensure that the link is operational after provisioning. The optical feasibility is represented by the following colors: Choose RED, GREEN, YELLOW or NONE. For more information, see the Channel Validation Coloring section.
- Admin State: Choose ENABLED or DISABLED.
- Central Frequency (THz): (Optional) The frequency for this OCH-NC link. A number in range of nine digits, with a dot after the first 3 digits (xxx.xxxxx). The range is between 000.000000 to 999.9999999 in steps of 000.000001. If the value is blank, the first suitable wavelength is automatically assigned.

### Step 7 Click Next.

Step 8

8 In the **APPLICATION CODE** pane of the wizard, specify the following:

- Vendor Name: The vendor name.
- Product ID: The product ID which is the Alien wavelength.
- FEC: The FEC depends on the product, for example, CFEC or OFEC.
- Data Rate: The data rate supported by the selected product.
- Baud Rate: The baud rate supported by the selected product.
- Sub Mode: This may appear depending on the other settings.

Application code is generated from the above parameters and is unique for each interface.

#### Step 9 Click Next.

- **Step 10** In the **ENDPOINTS** pane of the wizard, specify the following:
  - Choose Single Channel or Multiple Channel. There will be multiple endpoints for Multiple Channel.
  - Endpoint A: Click the Search icon and in the Advanced tab, select an NMC port, or click the 3D Explorer tab and select an endpoint.
  - Endpoint B: Click the Search icon and in the Advanced tab, select an NMC port, or click the 3D Explorer tab and select an endpoint.

#### Step 11 Click Next.

- **Step 12** In the **PATH** pane of the wizard, specify the following:
  - Optimization Goal: The optimization goal (Number of Hops or Admin Cost).
  - **Disjoint From Link:** (Optional) Click the **Search** icon and in the **Advanced** tab, select an OCH-NC link, or click the **3D Explorer** tab to select an OCH-NC link. This means that the new OCH-NC link must not traverse this path.
  - Include Nodes or Links: (Optional) Click the Search icon and in the Advanced tab, select a link, or click the **3D Explorer** tab to select a link.

• Exclude Nodes or Links: (Optional) Click the Search icon and in the Advanced tab, select a link, or click the **3D Explorer** tab to select a link.

### Step 13 Click Next.

**Step 14** In the **SUMMARY** pane of the wizard, review the details provided and click **Finish** to create an OCH-NC link.

## **Channel Validation Coloring**

The optical power and OSNR of each channel are simulated over a specific optical path with average value (considering typical values) and variance (considering statistical propagation of variances). The simulation provides the statistical optical power and OSNR at the RX side of the optical interface. The statistical optical power and OSNR values delivered from the DWDM system are compared with the target optical power and OSNR values requested at the RX side of the optical interface for error-free post-FEC. This comparison provides channel validation coloring.

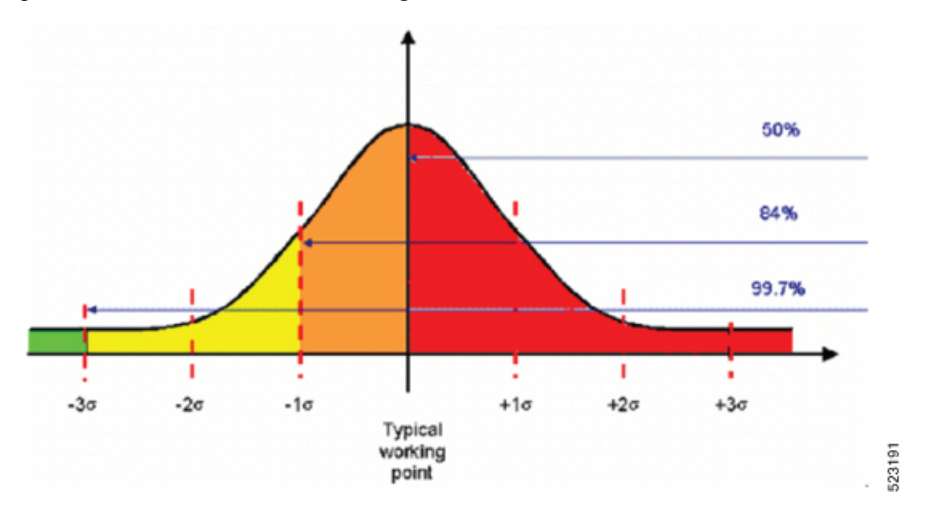

- Average-OSNR  $3x\sigma$  > target-OSNR  $\Rightarrow$  GREEN or working probability > 99%
- Average-OSNR  $1xs > target-OSNR \Rightarrow YELLOW \text{ or } 99\% > working probability > 84\%$
- Average-OSNR < target-OSNR  $\Rightarrow$  RED or working probability less than 50%

For each channel, optical power and OSNR margins are calculated considering the statistical worst case.

The following figure describes the (Typical\_value  $-3\sigma$ ) working point with respect to the optical interface working area (including penalties).

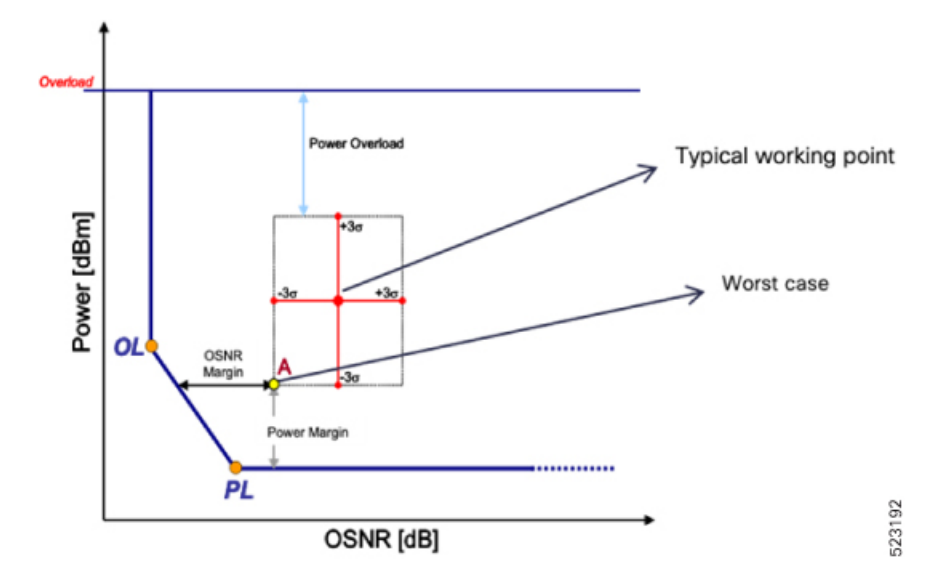

# **Provision the IP Link**

See Provision Routed Optical Networking ML Service Using Crosswork Hierarchical Controller.

# Troubleshoot IP Link and OCH-NC through the Hierarchical Controller and Cisco Optical Network Controller

| Reason             | Description/Details             | Troubleshooting                                                                                                    | Workarounds/Remarks                                                                         |
|--------------------|---------------------------------|----------------------------------------------------------------------------------------------------|---------------------------------------------------------------------------------------------|
| Connection Failure | UI status – <b>Disconnected</b> | Check connectivity to the<br>device by –<br>Check if the user provided<br>details like Device type,<br>IP, Port, Protocol, and<br>device credentials are<br>correctly mentioned in<br>Cisco Optical Network<br>Controller UI. | Correct the details<br>provided in the Cisco<br>Optical Network<br>Controller UI.           |
|                    |                                 | Check if Ping to the device is working                                                                                                    | Check if the device is<br>properly configured and<br>has proper network<br>configuration.   |
|                    |                                 | Check if the Netconf and<br>gRPC (for NCS1010)<br>connectivity to the device<br>on the Netconf/gRPC port<br>is working.                                                                                                    | Check if the<br>Netconf/gRPC and XR<br>configuration is proper on<br>the NCS1010 device     |
| Collection Failure | UI status –<br>Failed/Errored   | Check the release on the NCS1010/SVO device.                                                                                                    | NCS1010 should be running Release 7.7.1.                                                    |
|                    |                                 |                                                                                                    | SVO should be running<br>one of the following<br>releases –                                 |
|                    |                                 |                                                                                                    | 12.2, 12.3, 12.3.1                                                                          |
|                    |                                 |                                                                                                    | If the issue occurs even<br>when the required<br>software versions are<br>present call TAC. |

### **Device Addition Failure**

### **Device Deletion Failure**

| Reason                         | Description/Details                                              | Troubleshooting                                                   | Workarounds/Remarks                                                                      |
|--------------------------------|------------------------------------------------------------------|-------------------------------------------------------------------|------------------------------------------------------------------------------------------|
| Device is part of a<br>Circuit | UI status –<br>Circuit/Service spanning<br>over the device - TBD | This is expected Cisco<br>Optical Network<br>Controller behavior. | Delete the<br>Circuit/Connectivity-service<br>(via NBI) and then try<br>Device deletion. |

| Reason                            | Description/Details                                                                               | Troubleshooting                                                   | Workarounds/Remarks                                                                     |
|-----------------------------------|---------------------------------------------------------------------------------------------------|-------------------------------------------------------------------|-----------------------------------------------------------------------------------------|
| Collection In Progress            | UI Status – Device<br>cannot be deleted<br>because Collection is in<br>Progress                   | This is expected Cisco<br>Optical Network<br>Controller behavior. | Wait for the collection to<br>be completed and then try<br>device deletion.             |
| Resync in Progress                | UI status – <b>Device cannot</b><br><b>be deleted because</b><br><b>Collection is in Progress</b> | This is expected Cisco<br>Optical Network<br>Controller behavior. | Wait for the Resync to be<br>completed and then try<br>device deletion.                 |
| Connectivity Check in<br>Progress | UI status – <b>Device cannot</b><br><b>be deleted because</b><br><b>Waiting for Connection</b>    | This is expected Cisco<br>Optical Network<br>Controller behavior. | Wait for the<br>Resync/Recollection to be<br>completed and then try<br>device deletion. |

### **IPC Creation Creation/Deletion Failure**

| Reason                      | Description/Details                                                                                                    | Troubleshooting                                                         | Workaround/Remarks                                                                 |
|-----------------------------|----------------------------------------------------------------------------------------------------|-------------------------------------------------------------------------|------------------------------------------------------------------------------------|
| Invalid Port Selected       | UI status – Invalid port<br>selected on OLT for a<br>MPO passive type                                                                     | This is expected Cisco<br>Optical Network<br>Controller behavior.       | Select the Correct Source and Destination ports.                                   |
| UI not<br>Refreshed/Updated | UI Status – <b>No IPC found</b><br>between given source<br>and destination ports<br>OR<br>Either or both the ports<br>are already mapped! | This could be expected<br>Cisco Optical Network<br>Controller behavior. | Click the Refresh button<br>on the IPC tab and try IPC<br>creation/deletion again. |
| Device Not Reachable        | UI Status – <b>IPC Creation</b><br><b>Failed</b>                                                                                          | This could be expected<br>Cisco Optical Network<br>Controller behavior. | Please verify Device<br>Reachability.                                              |

| Reason                                      | Description/Details                                                                                         | Troubleshooting                                                   | Workaround/Remarks                                                                                                    |
|---------------------------------------------|----------------------------------------------------------------------------------------------------|-------------------------------------------------------------------|----------------------------------------------------------------------------------------------------|
| Device not reachable                        | UI status –<br>Device – <b>Disconnected</b><br>Status – <b>Blank/Resync</b><br><b>pending/Resync Failed</b> | This is expected Cisco<br>Optical Network<br>Controller behavior. | Check if the device is<br>properly configured and<br>has proper network<br>configuration.<br>Check if the<br>Netconf/gRPC and XR<br>configuration is proper on<br>the NCS1010 device.<br>Try Resync again<br>Check the release on the<br>SVO/NCS1010 device for<br>compatibility with Cisco<br>Optical Network<br>Controller release. |
| Device credentials<br>changed on the device | UI status –<br>Device – <b>Disconnected</b><br>Status – <b>Blank/Resync</b><br><b>pending/Resync Failed</b> | This is expected Cisco<br>Optical Network<br>Controller behavior. | Edit the device credentials<br>via Optical Network<br>Controller UI and click<br>OK. Resync will happen<br>automatically.                                                                                                    |

### **Resync Operation failure**

### **Circuit Creation Failure**

| Reason                  | Description/Details                                       | Troubleshooting                                                                            | Workaround/Remarks                                                                                                    |
|-------------------------|-----------------------------------------------------------|--------------------------------------------------------------------------------------------|----------------------------------------------------------------------------------------------------|
| No Route Available      | Cisco Optical Network<br>Controller UI status – <b>NA</b> | No route can be found by<br>the Path Computation<br>Engine. Could be<br>expected behavior. | Check the topology and<br>the route for the currently<br>created services.                                                                                                    |
| Wrong SIP Selection     | Cisco Optical Network<br>Controller status – <b>NA</b>    | SIP UUIDs are not proper                                                                   | Check the list of available<br>SIPs and supply only SIPs<br>returned from the T-API<br>topology-context fetched<br>by the Hierarchical<br>Controller from Optical<br>Network Controller as<br>part of the get call. |
| Device(s) not reachable | Cisco Optical Network<br>Controller status – <b>NA</b>    | Circuit will move to<br><b>Pending-Removal</b><br>lifecycle state.                         | Check the device<br>reachability and fix it<br>Delete the<br>connectivity-service<br>Recreate the<br>connectivity-service.                                                                                          |

| Reason                             | Description/Details                                    | Troubleshooting                                                                                            | Workaround/Remarks                                                               |
|------------------------------------|--------------------------------------------------------|----------------------------------------------------------------------------------------------------|----------------------------------------------------------------------------------|
| Routing constraint is<br>Invalid   | Cisco Optical Network<br>Controller status – <b>NA</b> | Could be due to invalid<br>UUIDs provided in the<br>connectivity-service<br>request constraints.           | Check the list of available<br>constraints and supply<br>only valid constraints. |
| Routing Constraint Not<br>Feasible | Cisco Optical Network<br>Controller status – <b>NA</b> | Could be expected<br>behavior since a route<br>may not be available<br>meeting the Constraint<br>provided. | Check the topology and the constraint provided.                                  |

### **Circuit Deletion Failure**

| Reason                                                                | Description/Details                                                                                     | Troubleshooting            | Workaround/Remarks                                                                                                |
|-----------------------------------------------------------------------|----------------------------------------------------------------------------------------------------|----------------------------|----------------------------------------------------------------------------------------------------|
| Circuit Deletion<br>attempted before circuit<br>creation is completed | Connectivity-service<br>lifecycle-state is <b>Planned</b><br>and same service deletion<br>is attempted. | This is expected behavior. | Wait till the circuit<br>lifecycle-state is either<br><b>Installed</b> or<br><b>Pending-removal</b> .             |
| Invalid Circuit ID                                                    | Invalid<br>connectivity-service<br>UUID is provided                                                     | This is expected behavior. | Connectivity-service<br>should be of an existing<br>connectivity-service in the<br>T-API<br>connectivity-context. |

### **Planning Data Import Failure**

| Reason                                                  | Description/Details                                         | Troubleshooting                                                   | Workaround/Remarks                                                                                                    |
|---------------------------------------------------------|-------------------------------------------------------------|-------------------------------------------------------------------|----------------------------------------------------------------------------------------------------|
| Planning data file<br>format is not proper              | UI status – <b>Request</b><br>Failed                        | This is expected Cisco<br>Optical Network<br>Controller behavior. | Please check the file<br>format. Cisco Optical<br>Network Controller<br>supports JSON file format<br>from Cisco Optical<br>Network Planner only. |
| Passive cards are<br>already connected to<br>OLT        | UI status – <b>Error -</b><br>Equipment Failed              | This is expected Cisco<br>Optical Network<br>Controller behavior. | Please physically remove<br>and disconnect the Passive<br>cards before pushing the<br>data.                                                      |
| IPC already created in<br>Optical Network<br>Controller | UI status – <b>Error –</b><br>Internal Patch cord<br>Failed | This is expected Cisco<br>Optical Network<br>Controller behavior. | Please remove the IPC<br>from Cisco Optical<br>Network Controller before<br>pushing the data.                                                    |

| Reason                                                      | Description/Details                                            | Troubleshooting                                                   | Workaround/Remarks                                                                                                    |
|-------------------------------------------------------------|----------------------------------------------------------------|-------------------------------------------------------------------|----------------------------------------------------------------------------------------------------|
| Optical attributes are<br>not compatible with the<br>device | UI status – <b>Error –</b><br><b>Optical attributes Failed</b> | This is expected Cisco<br>Optical Network<br>Controller behavior. | Please check and ensure<br>that the actual hardware<br>connected matches with<br>the planned devices on<br>Cisco Optical Network<br>Planner. You can check<br>this on the Cisco Optical<br>Network Planner Planning<br>data import screen using<br>the actual device field. |

### Alien import failure

| Reason                             | Description/Details                  | Troubleshooting                                                   | Workaround/Remarks                                                                                                    |
|------------------------------------|--------------------------------------|-------------------------------------------------------------------|----------------------------------------------------------------------------------------------------|
| Alien file format is not<br>proper | UI status – <b>Request</b><br>Failed | This is expected Cisco<br>Optical Network<br>Controller behavior. | Please check the file<br>format. Cisco Optical<br>Network Controller<br>supports XML file format<br>from Cisco Optical<br>Network Planner only. |

### **CV** failure

| Reason                 | Description/Details                 | Troubleshooting                                                   | Workaround/Remarks                                                                                                 |
|------------------------|-------------------------------------|-------------------------------------------------------------------|----------------------------------------------------------------------------------------------------|
| Empty tone ID          | UI status – <b>Empty Tone</b><br>ID | This is expected Cisco<br>Optical Network<br>Controller behavior. | Please remove the IPC<br>and all related services<br>and recreate it setting the<br>tone ID to have CV<br>working. |
|                        |                                     |                                                                   | This is a traffic affecting operation.                                                                             |
|                        |                                     |                                                                   | Please see the connection verification workflow.                                                                   |
| Degraded or broken IPC | UI status – <b>Failed</b>           | This is expected Cisco<br>Optical Network<br>Controller behavior. | Please check the integrity<br>of the IPC (physical fiber)<br>and replace it if needed.                             |
|                        |                                     |                                                                   | To check the integrity,<br>you need a reference<br>power source and a power<br>meter.                              |
|                        |                                     |                                                                   | Inject light on one end of<br>the patch cord and<br>measure the loss at other<br>end of the patch cord.            |

| Reason              | Description/D |
|---------------------|---------------|
| Device Reachability | Cisco Optical |

### **PM** failure

| Reason              | Description/Details                                                                       | Troubleshooting                                                                                                    | Workaround/Remarks                                                                                                    |
|---------------------|-------------------------------------------------------------------------------------------|----------------------------------------------------------------------------------------------------|----------------------------------------------------------------------------------------------------|
| Device Reachability | Cisco Optical Network<br>Controller UI status –<br>Device Status –<br><b>Disconnected</b> | This is expected Cisco<br>Optical Network<br>Controller behavior if the<br>device is not reachable or<br>the gRPC interface is not<br>UP/Working on the<br>device. | Check the device<br>connectivity to the NCS<br>1010 node using Ping.<br>Check the Telemetry<br>Connection (gRPC for<br>NCS1010 device) using<br>show grpc<br>and<br>show grpc status<br>on the NCS 1010 node |

Network Discovery and Link Provisioning in Cisco Crosswork Hierarchical Controller

Troubleshoot IP Link and OCH-NC through the Hierarchical Controller and Cisco Optical Network Controller